# **ESET Tech Center**

Kennisbank > Legacy > Legacy ESET Remote Administrator (6.x / 5.x / 4.x) > 5.x > Deploy ERA Agent using ESET Remote Administrator 5.x

Deploy ERA Agent using ESET Remote Administrator 5.x Ondersteuning | ESET Nederland - 2025-03-07 - Reacties (0) - 5.x

https://support.eset.com/kb6067

## Issue

Use ESET Remote Administrator (ERA) 5.3 and later to deploy the ERA Agent for 6.x endpoint products. Migrate from ERA 5.3 to ERA 6.x using ERA 5.3 to deploy the ERA 6.x Agent.

## Solution

To deploy the ESET Remote Administrator (ERA) 6.x Agent to client computers using ERA 5.x, follow the instructions below:

- I. Generate the ERA Agent Live Installer package from ERA 6.x:
  - 1. Open the ERA 6.x Web Console.
  - 2. Click Agent Live installers in the Quick Links section.

#### × Figure 1-1

## Click the image to view larger in new window

- In the Agent Live Installers window, type the Server Hostname and select an ERA Certificate and Certificate Passphrase (optional).
- 4. Click Get Installers.
- 5. Click **Download** next to **Agent Installer for windows**.
- ×

## Figure 1-2 Click the image to view larger in new window

- The browser will display the EraAgentInstaller.bat file. Download the file.
- 7. Place EraAgentInstaller.bat into a local or a public repository accessible by the client workstation.
- II. Create a policy in ERA 5.x:
  - 1. Open **ESET Remote Administrator Console** (5.x).
  - In the menu bar, click **Tools** and select **Policy Manager** from the drop-down menu.
  - 3. Click Add New Policy in the Actions section of Policy Manager.
  - ×

### Figure 2-1

#### Click the image to view larger in new window

4. In the **Create New Policy** window, type the name of the policy and click **OK**.

### ×

#### Figure 2-2

#### Click the image to view larger in new window

5. Select the newly created policy and click **Edit Policy** to edit its settings.

×

#### Figure 2-3

Click the image to view larger in new window

6. In **Configuration Editor**, expand **Windows desktop** 

 $v5 \rightarrow Kernel \rightarrow Settings \rightarrow Scheduler/Planner$  and double-click Scheduler/Planner.

### ×

#### Figure 2-4

Click the image to view larger in new window

7. Click **Add**.

#### ×

#### Figure 2-5

 Select Run external application and click Next. Enter a name for the task and then follow the instructions in the Wizard to create the task.

×C

### Figure 2-6

Click the image to view larger in new window

 In the Special Settings window, enter the following values for File, Work directory, and Command line. These values must be entered as one line.

## Command line

Be sure to enter your own hosted repository address and saved .bat file name for the highlighted information.

- File: C:\Windows\System32\WindowsPowerShell \v1.0\powershell.exe
- Work directory: C:\Programdata\eset
- Command line: ((new-object System.Net.WebClient).DownloadFile( 'https://website.domain/Agent.bat',

'C:/programdata/ESET/Agent.bat'));(New-Object -com Shell.Application).ShellExecute('C:\progr amdata\ESET\Agent.bat')

Click **Next** after each value is entered.

### × Figure 2-6

- 10. Click **OK** to exit the **Special settings** window.
- 11. Click **Yes** when asked if you want to save changes.
- 12. Once the created client task is triggered, WindowsPowerShell will download and execute the ERA 6.xAgent Live Installer on 5.x client workstations.

| Tags          |  |
|---------------|--|
| Best Practice |  |
| ERA 5.x       |  |
| ERA Agent     |  |